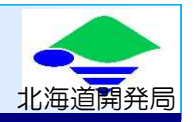

Ver.2018.8

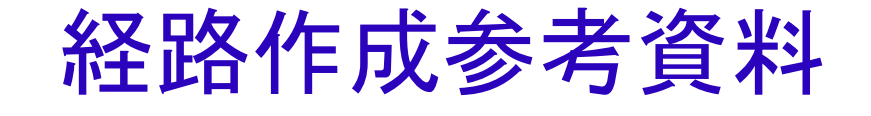

| 目次                   |         |
|----------------------|---------|
| 収録道路と未収録道路           | P.1     |
| デジタル地図による経路作成方法      | P.2-11  |
| 折進箇所に未収録交差点(路線)のない場合 | P.12-14 |

#### 国土交通省 北海道開発局 建設部 建設行政課 札幌開発建設部 特定公物管理対策官

## 収録道路と未収録道路

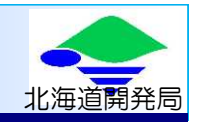

収録道路とは、道路の幅員や障害箇所の情報、交差点折進時の条件が道路情報便覧に収録されている道路のこ とです。未収録道路とはこれらの詳細情報データが無い路線のことを指し、このうち道路法に基づく道路(都道府県 道、市町村道など)の管理者に対しては個別に協議が必要となります。

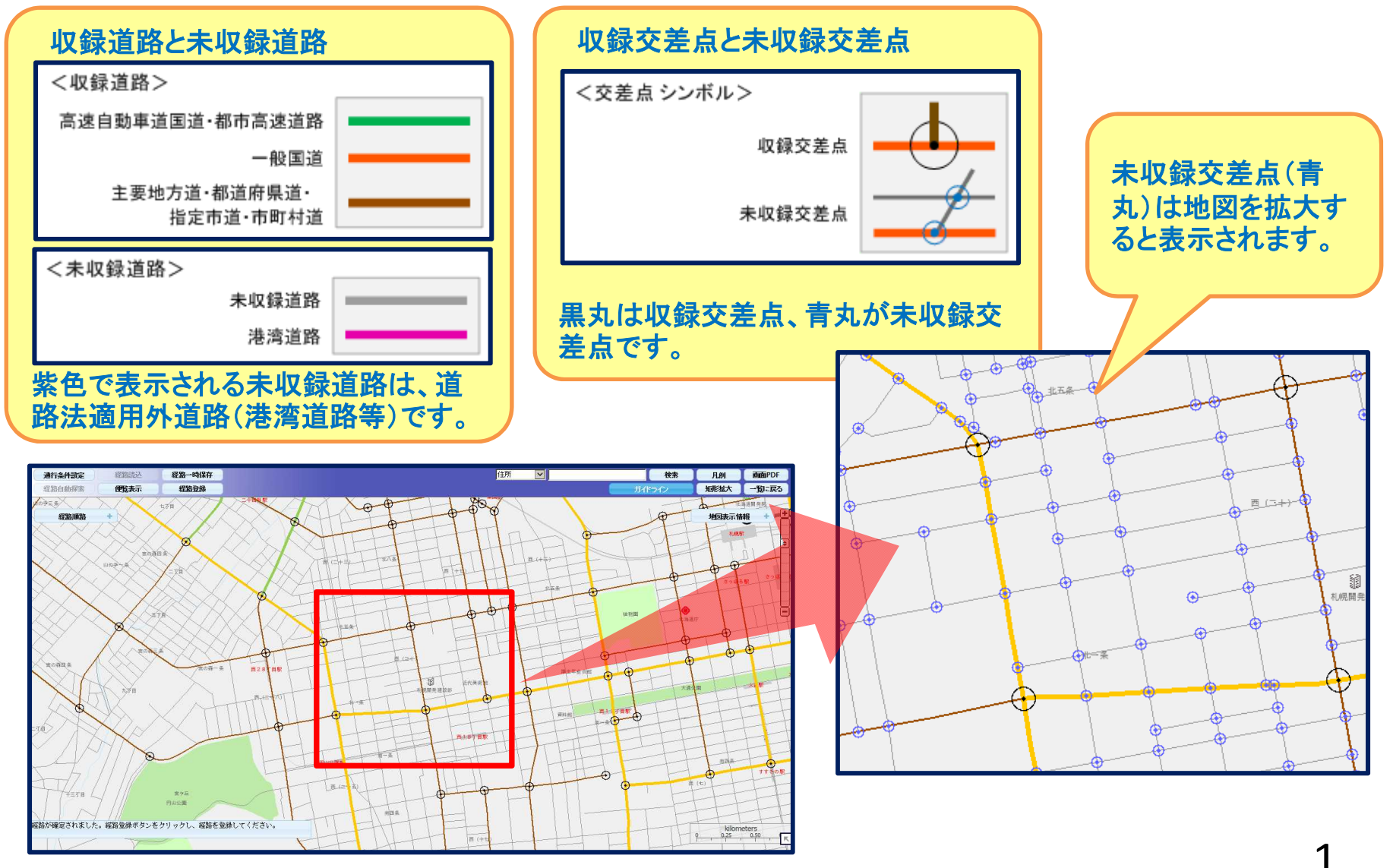

#### 未収録道路を含む経路の作成方法を説明します。

デジタル地図で経路を作成するには、「申請・各種情報入力選択」画面で「デジタル地図」を選択します。

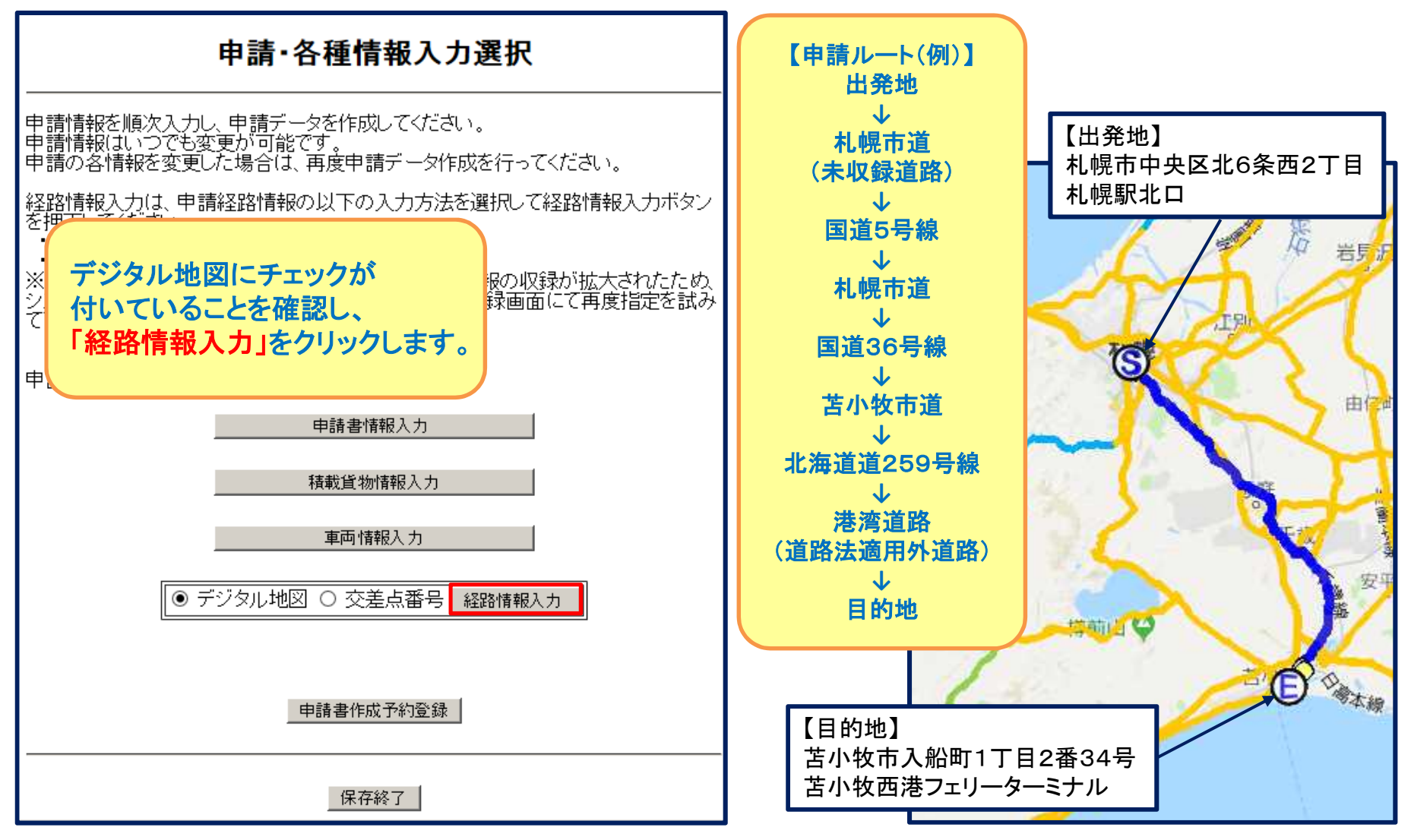

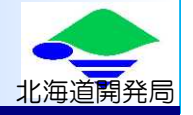

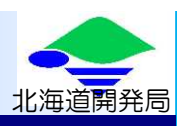

出発地・目的地を入力し、スタート地点の画面を表示させます。

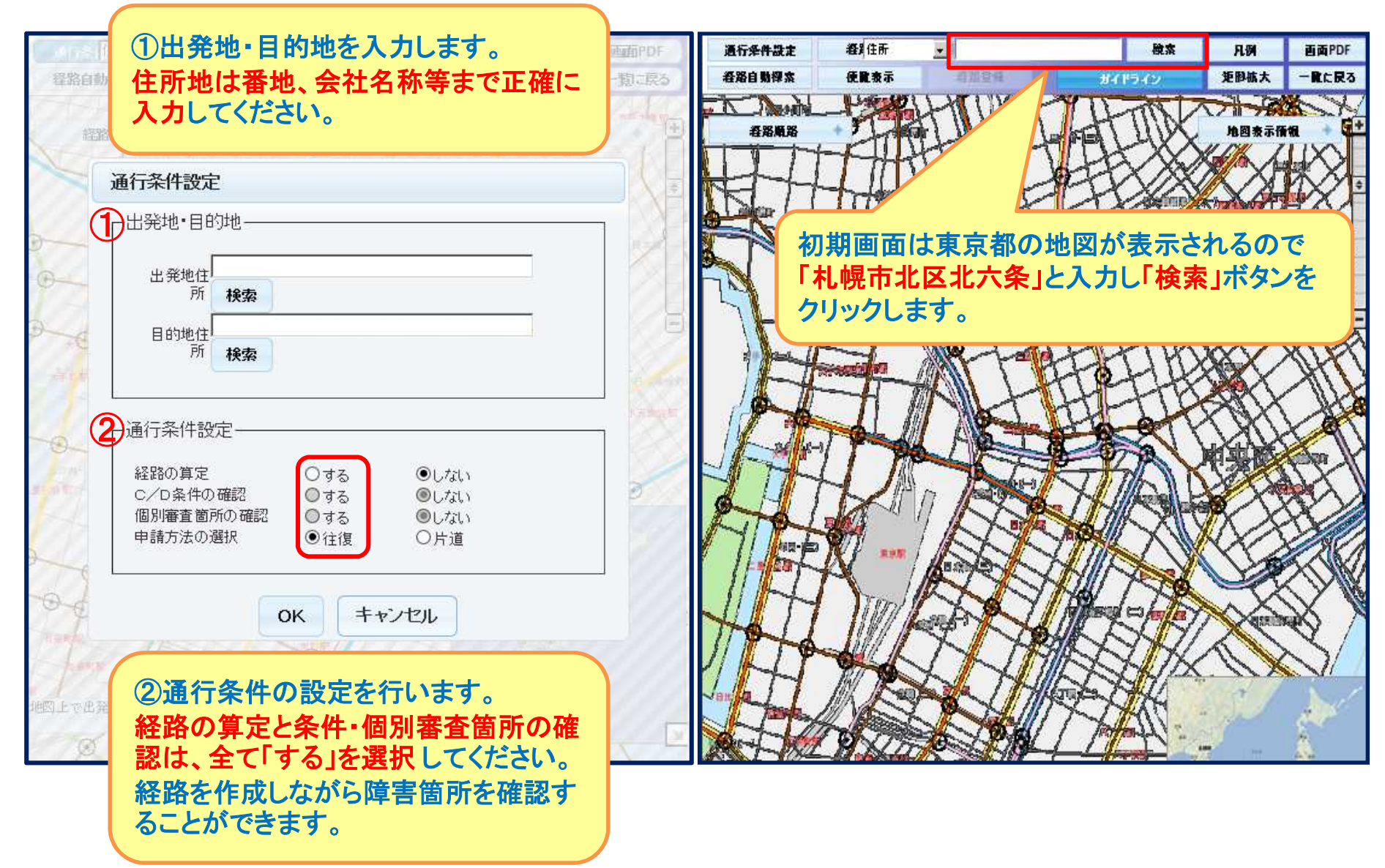

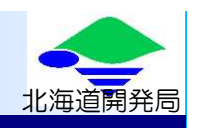

出発地の最寄りの交差点をクリックし、経路をつないでいきます。未収録道路から経路がスタートする場合は、未 収録交差点(青丸)が表示されるまで拡大しておきます。

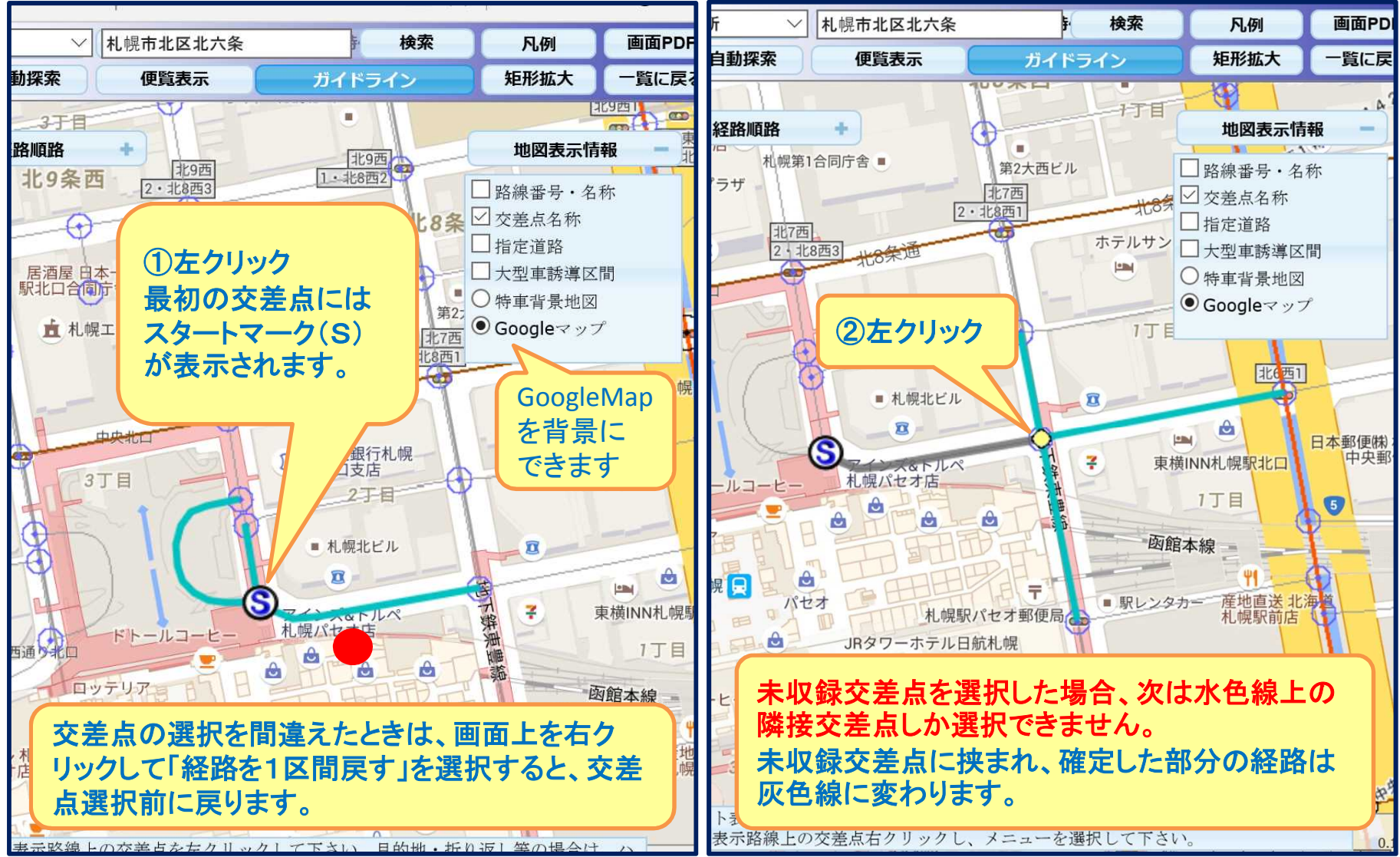

4

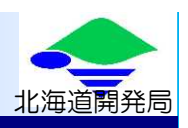

収録交差点に到達するまで、水色線上の交差点を順番に選択します。

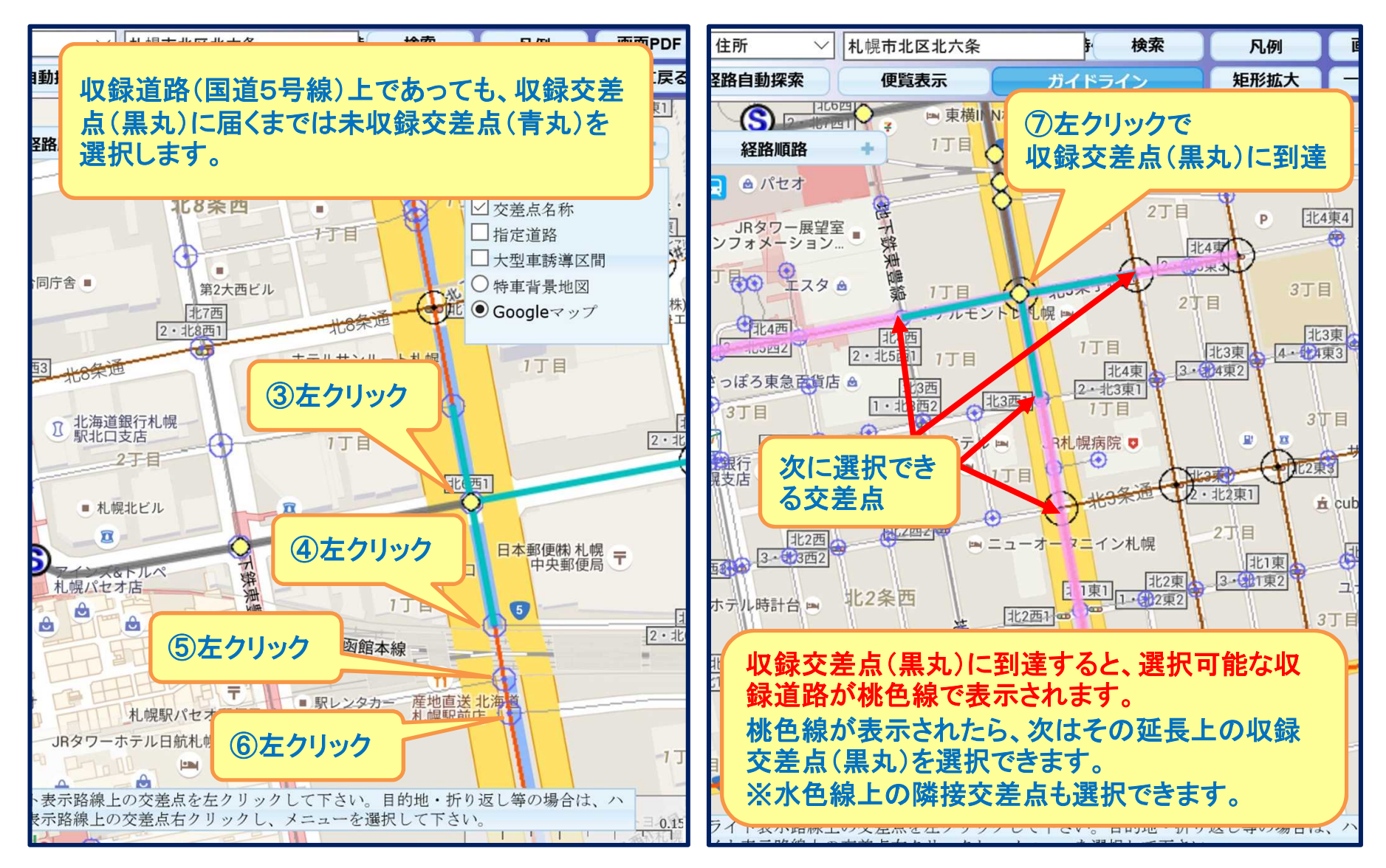

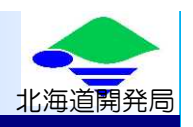

収録交差点に到達したら必要に応じて地図の表示範囲を広域にし、次の収録交差点を選択します。

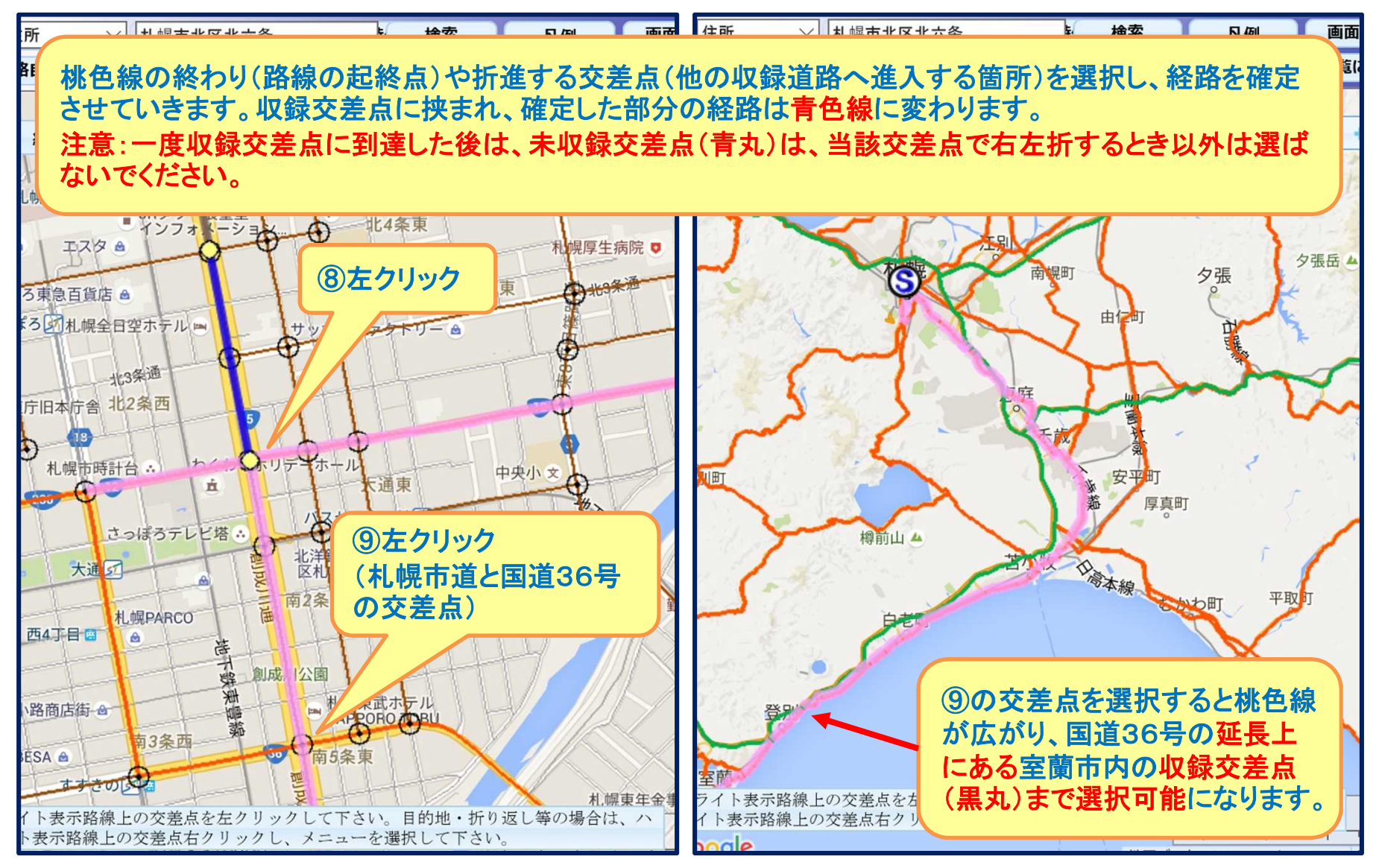

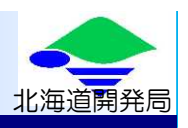

目的地付近の苫小牧市内で地図表示を拡大させ、次の交差点を選択します。

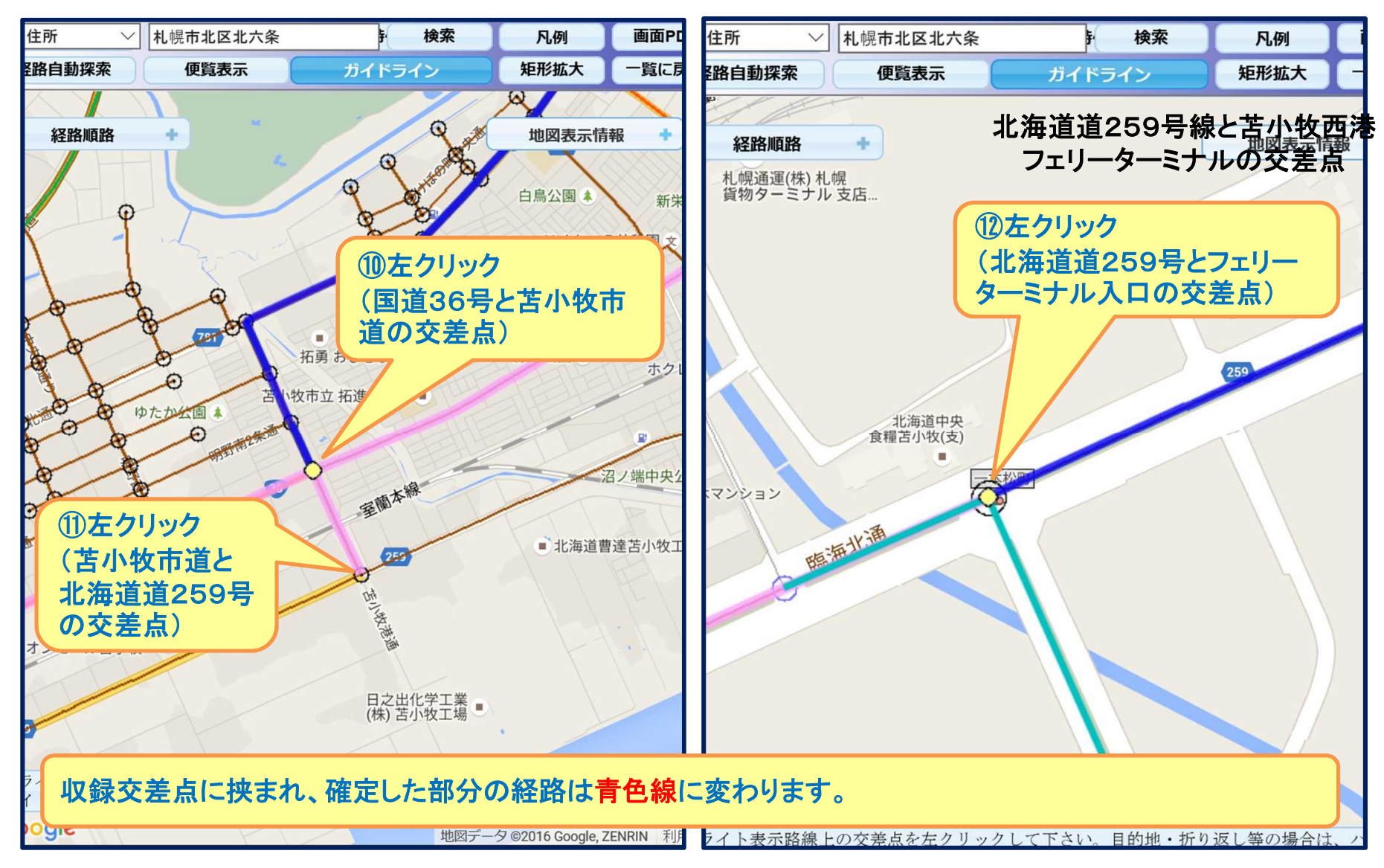

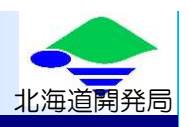

目的地の最寄り交差点まできたら、最終交差点を設定して経路を完成させます。

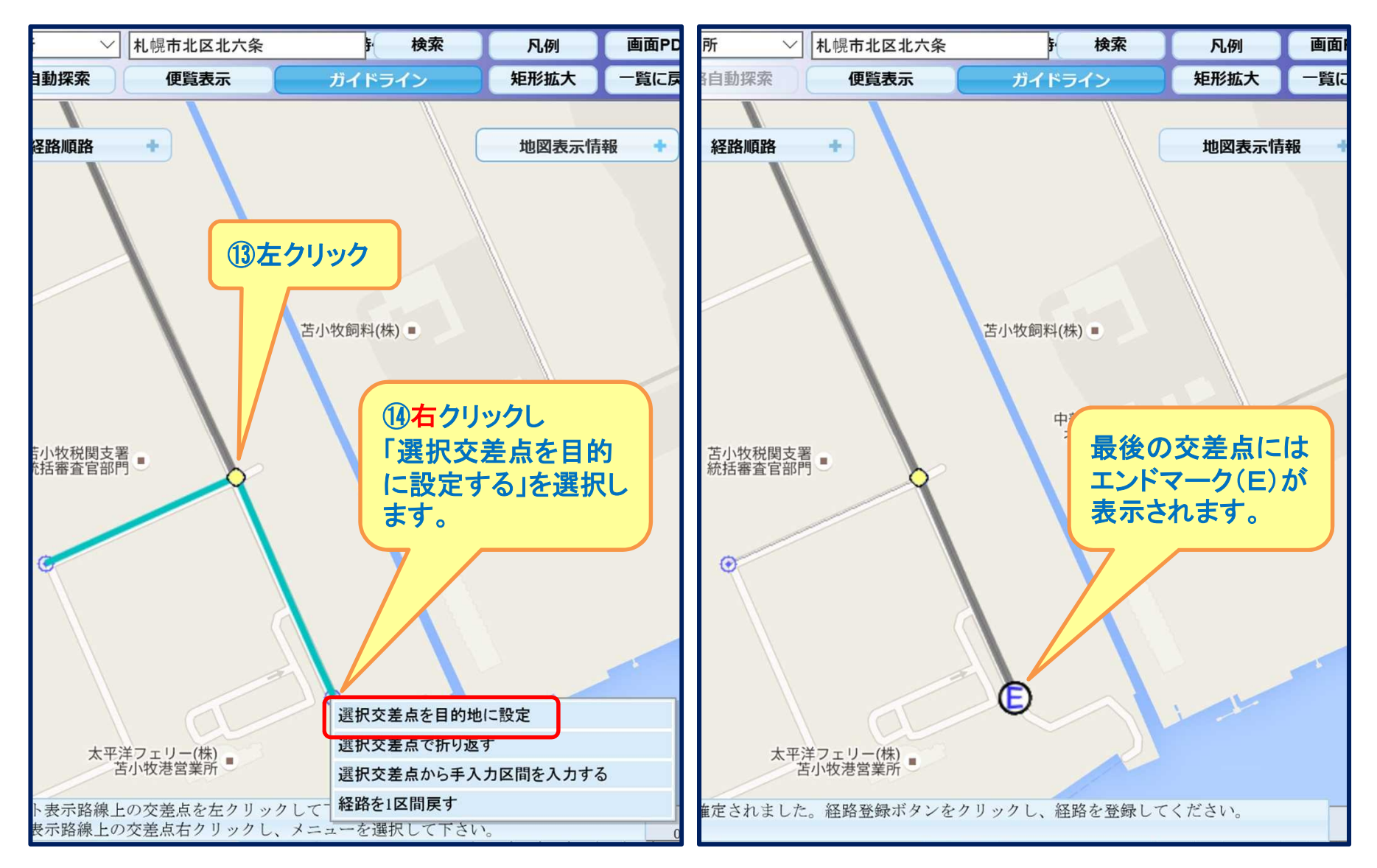

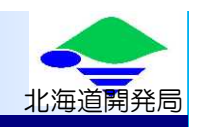

未収録交差点(青丸)を選択した場合、路線名称を入力する必要があります。画面左の「経路順路」を表示させ、 路線名称を編集します。

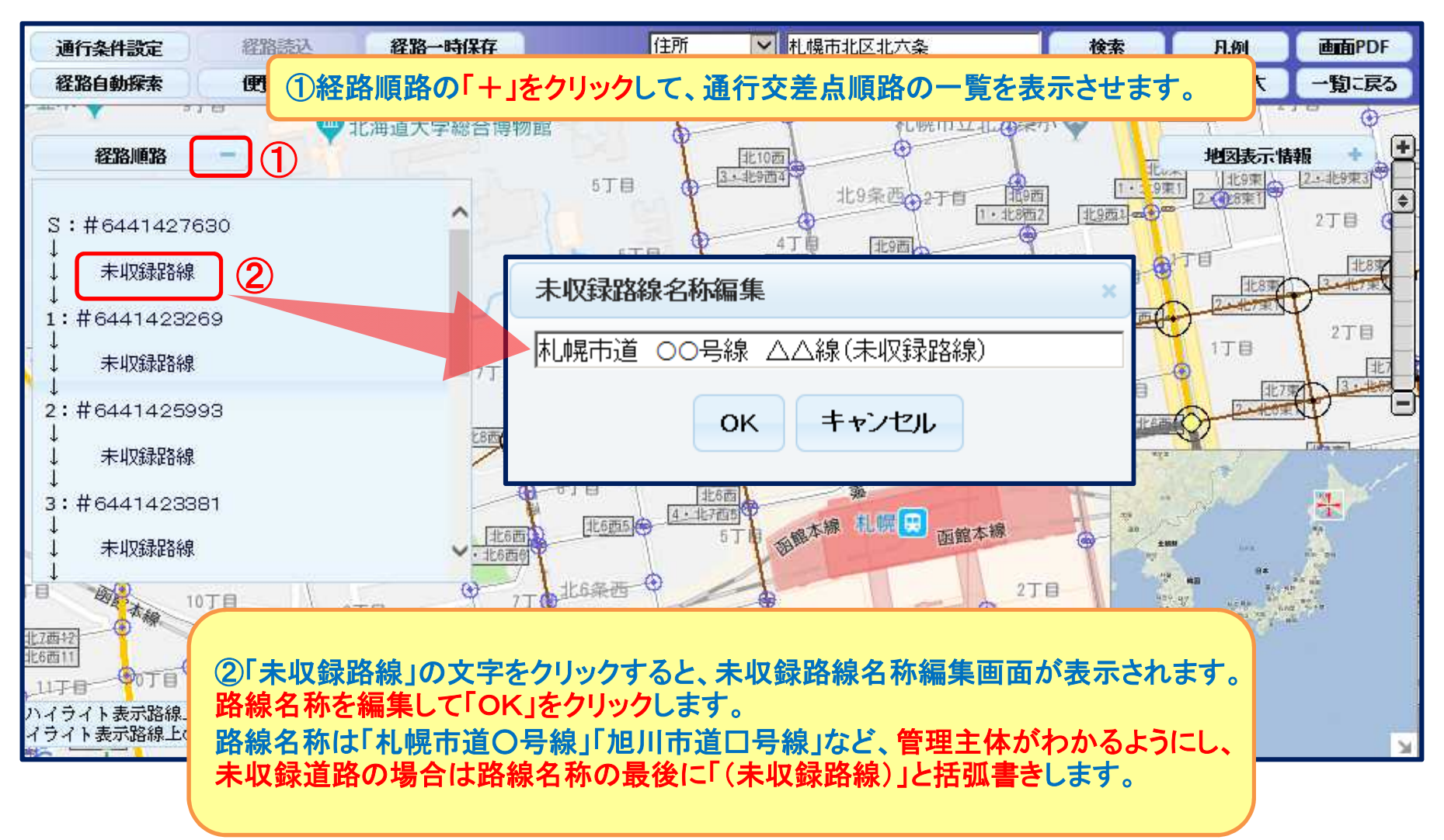

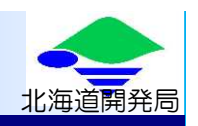

収録道路であっても、未収録交差点(青丸)を選択した場合は路線名称が「未収録路線」となっているので、前ページ同様に編集します。

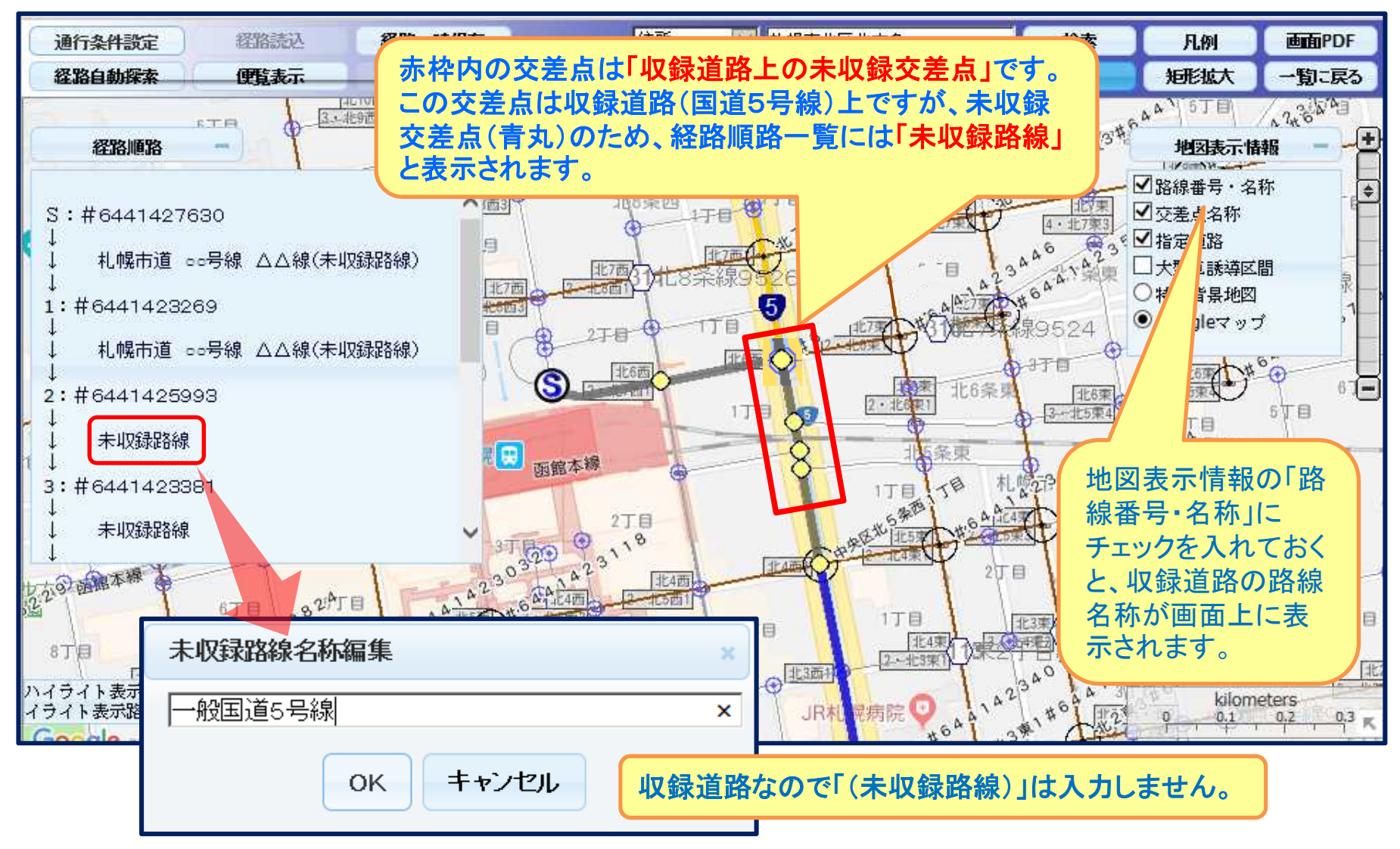

10

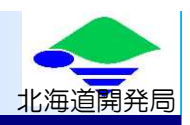

出発地から目的地までの交差点選択、路線名称の修正が終わったら経路完成です。

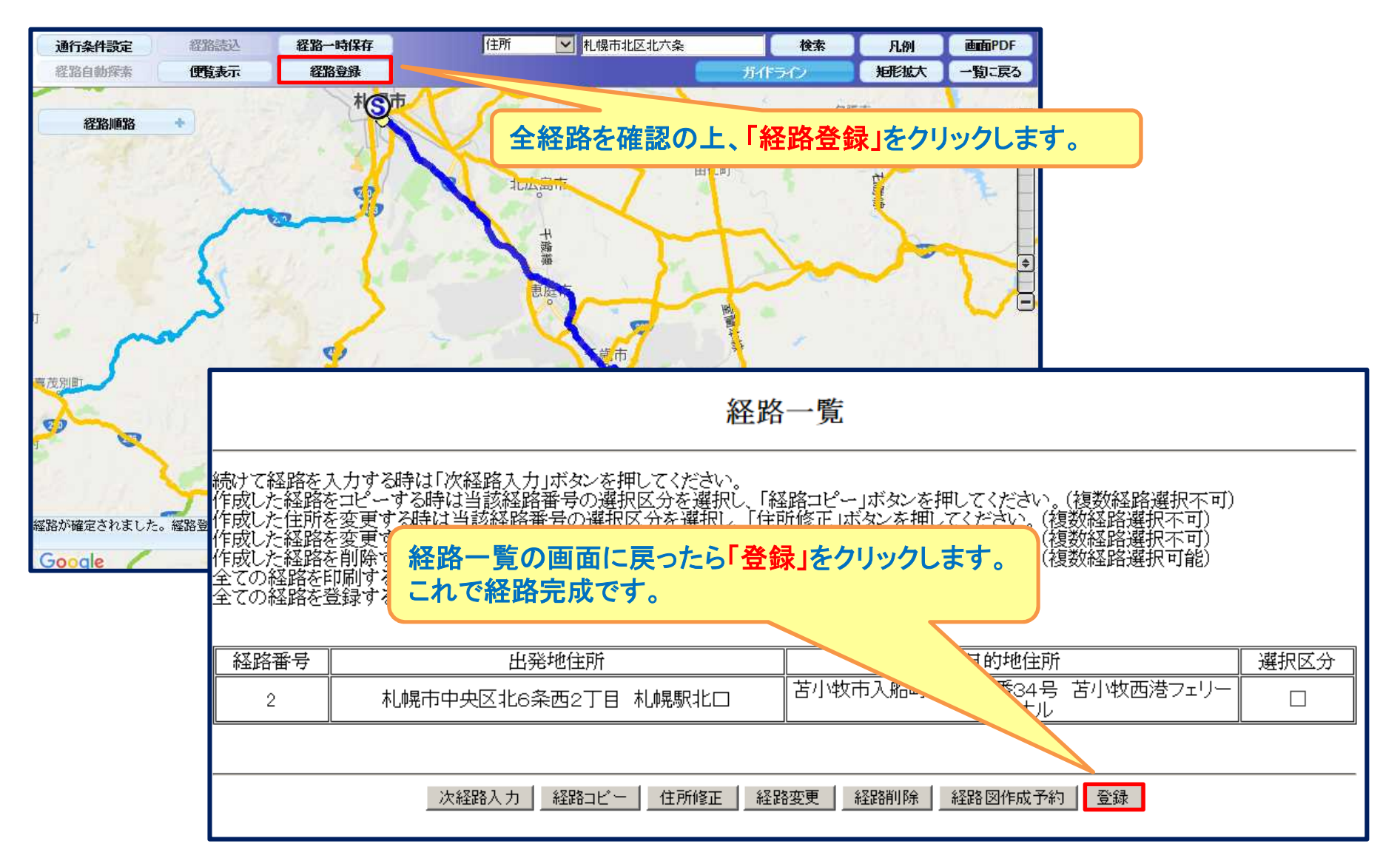

### 折進箇所に未収録交差点(路線)のない場合

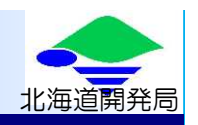

出発地・目的地において、通行しようとする路線がデジタル地図に表示されていない(未収録交差点がない)場合の経路作成方法の解説です。

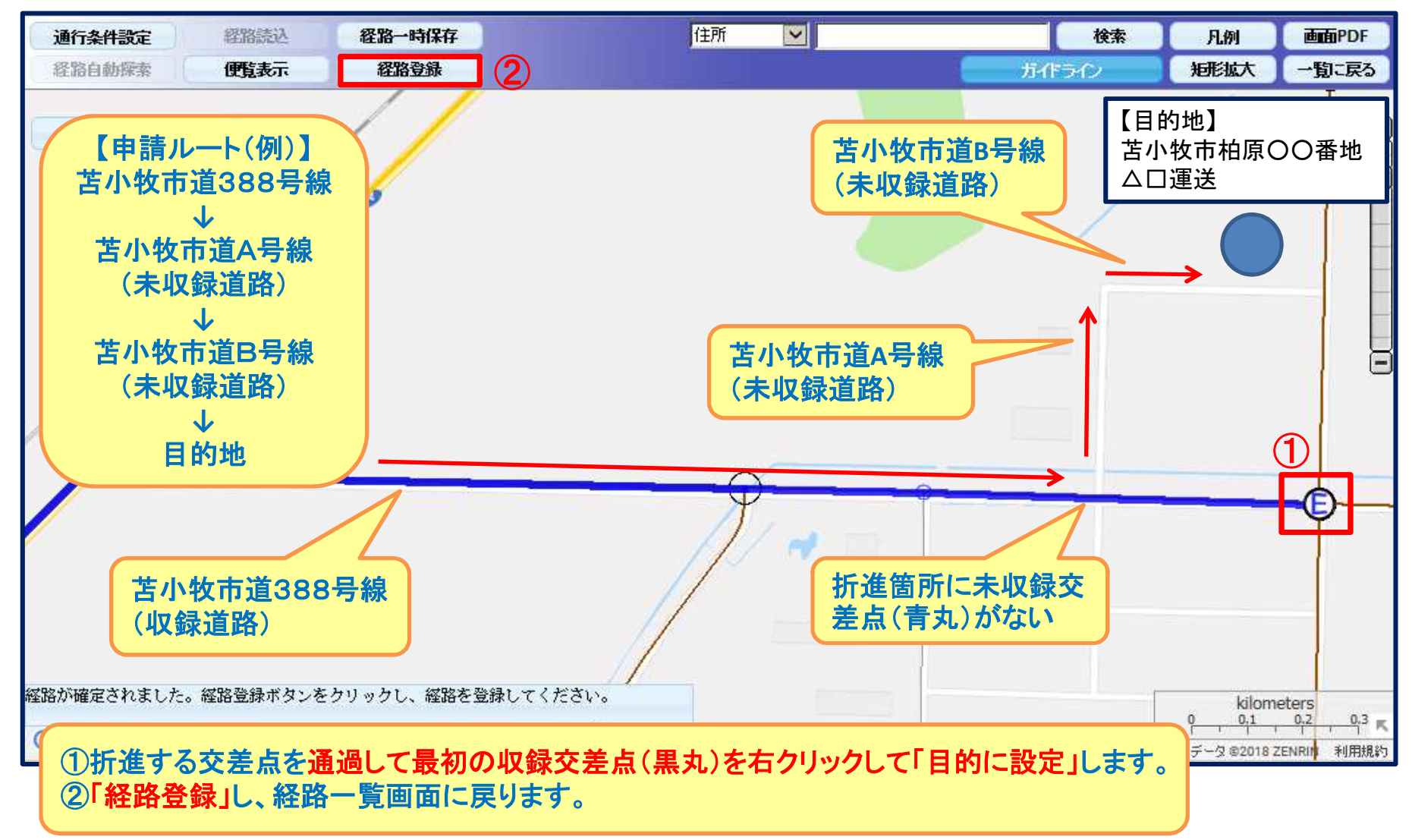

#### 折進箇所に未収録交差点(路線)のない場合

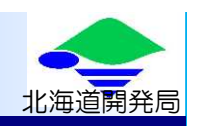

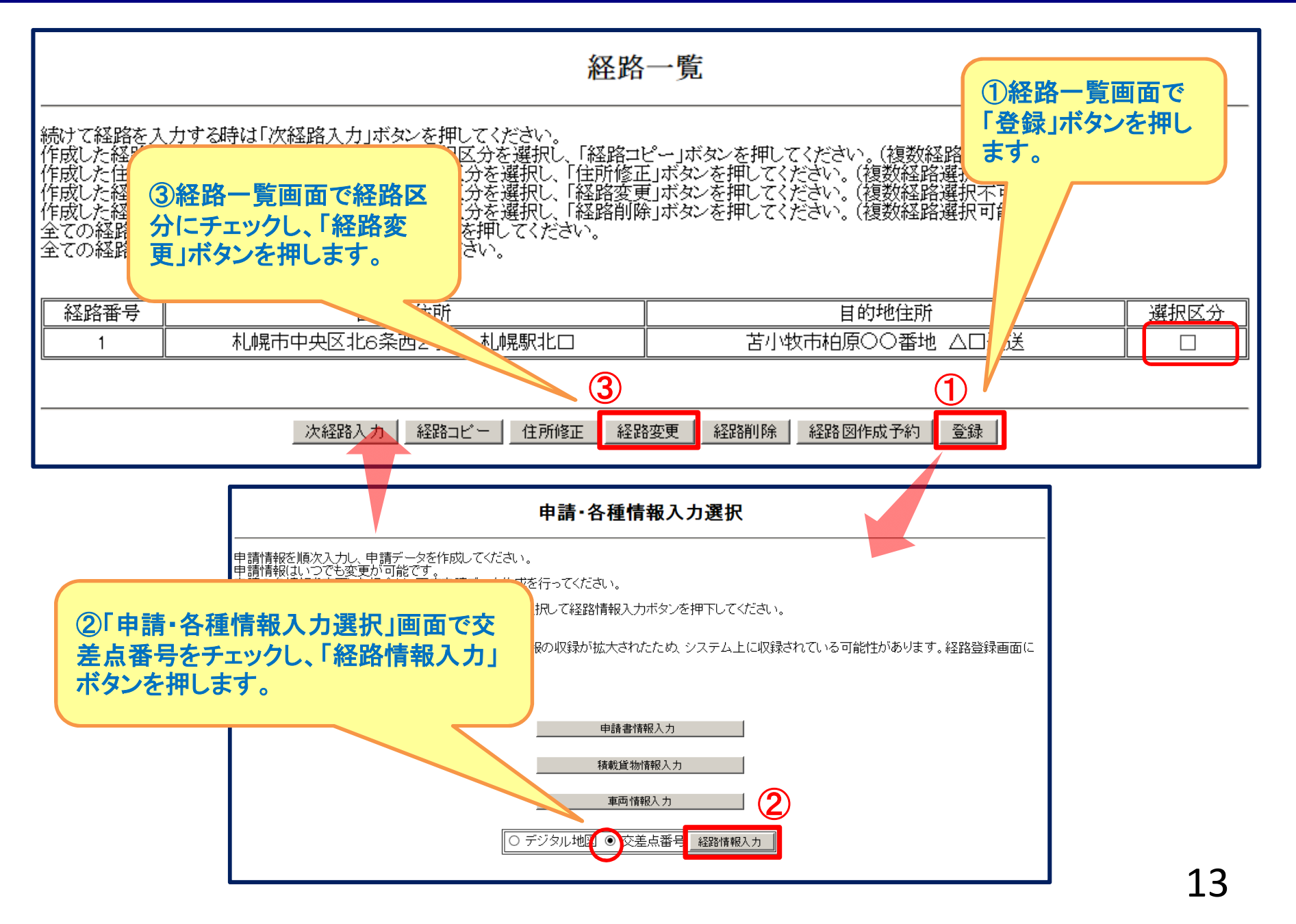

#### 折進箇所に未収録交差点(路線)のない場合

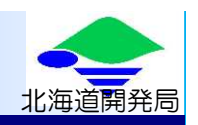

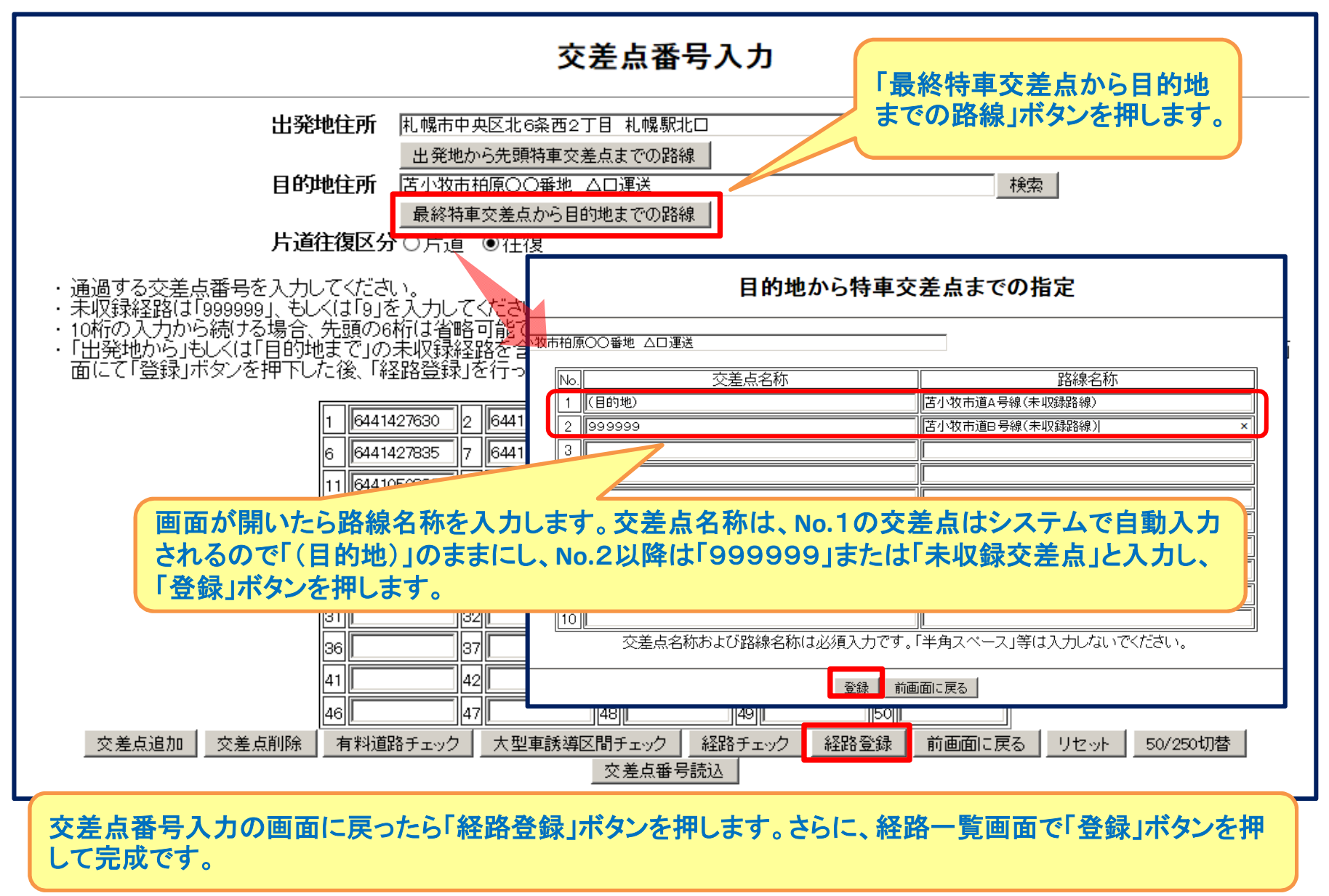